## AUDACITY 2-3-2 COURS 06 ==> LES PISTES SPÉCIALES

- 1) Importez le fichier "Audio 1. wav "
- 2) **Nettoyez** les parasites du microphone
- 3) **Supprimez** les parties du début et de fin ne contenant pas d'audio
- 4) **Ajoutez** une piste de tempo
  - Pistes / Ajouter nouvelle / Piste de tempo

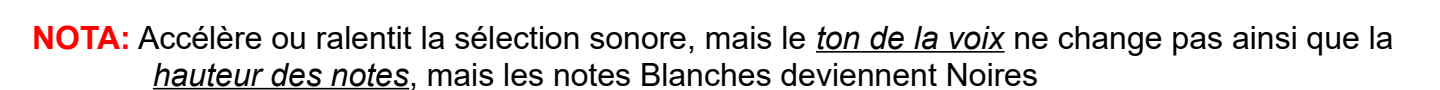

× Piste de tem ¥ 110 0.0

- 5) Positionnez le curseur de la souris à 0,30 seconde
  - Cliquez ( un marqueur a été créé )

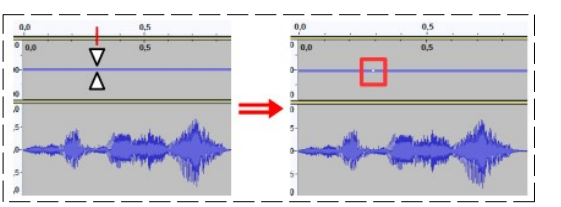

6) Créez d'autres marqueurs à :

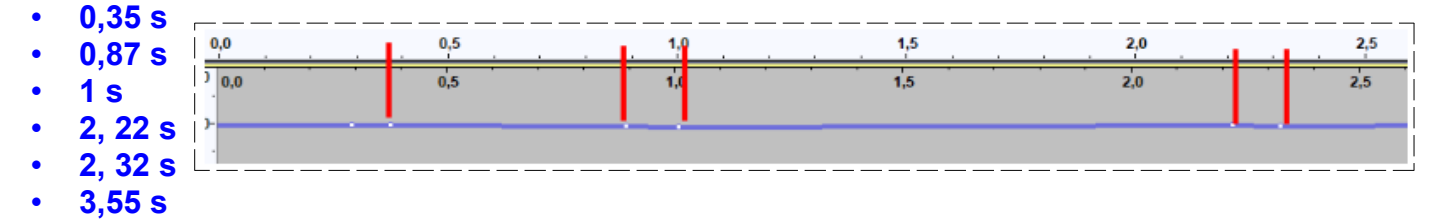

7) Déplacez les marqueurs comme ci-dessous

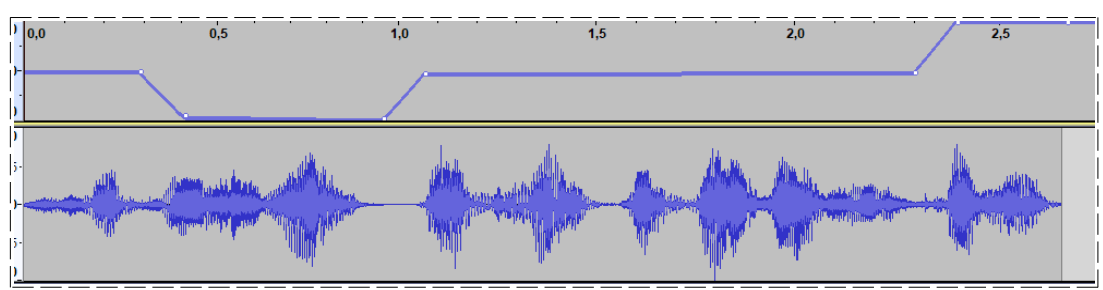

- 8) Faites une lecture du fichier
- 9) Modifiez votre convenance la position des marqueurs
- 10) Fermez le logiciel

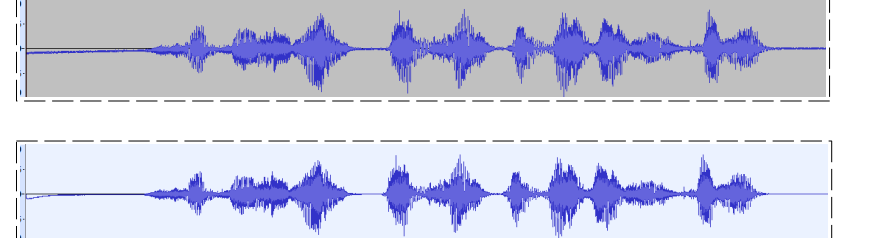